## Académie de Vol Militaire

# F/A-18C

# Configuration Comms et réseaux

# Rev :1.0m

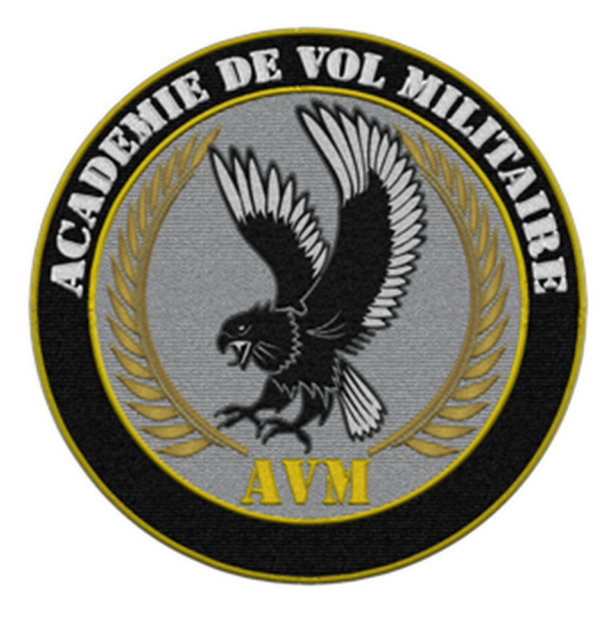

## Versions successives du document

| Version      | Date de mise en ligne | Version du logiciel<br>lors de la mise en<br>ligne |
|--------------|-----------------------|----------------------------------------------------|
| Version 1.0  | 08/05/2018            | DCS 2.5                                            |
| Version 1.0m | 01/11/2018            | DCS 2.5                                            |
|              |                       |                                                    |

# Sommaire

| 4                                    |
|--------------------------------------|
| COMMSErreur ! Signet non défini.     |
| TeamspeakErreur ! Signet non défini. |
| MULTIPLAYER7                         |
| Connexion DCS World7                 |

### Introduction

Ce module vous permettra d'installer et d'utiliser le logiciel de communication Teamspeak, qui est un programme permettant de dialoguer entre plusieurs utilisateurs connectés à un même serveur, et de vous connecter à une partie multiplayer sur DCS World.

## COMMS

#### **TEAMSPEAK**

Téléchargez Teamspeak client.

Ensuite suivez la procédure suivante en image :

Lancez teamspeak client et allez dans Favoris

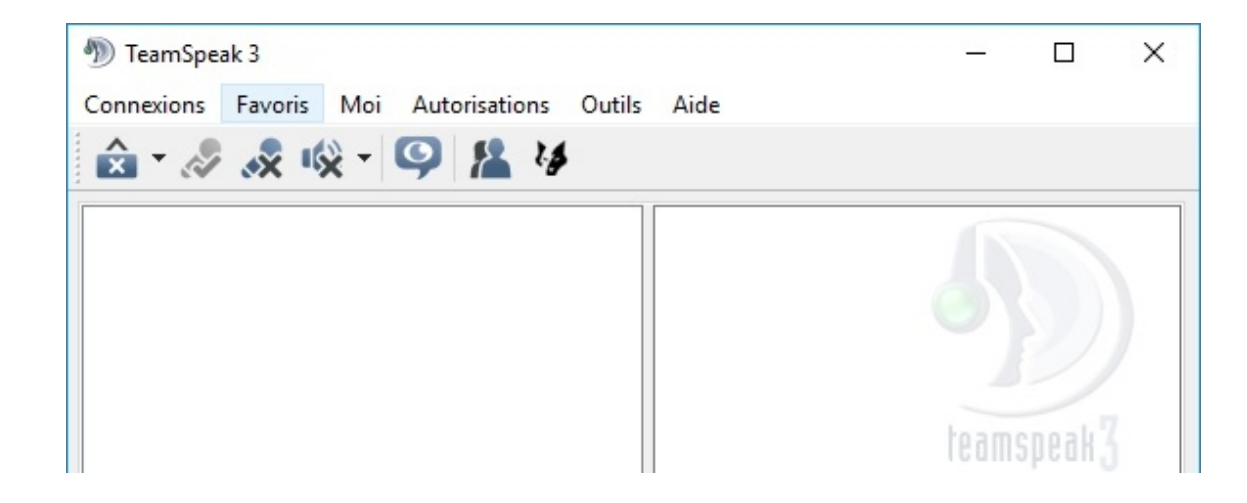

- Cliquez sur Gérer les favoris
  - TeamSpeak 3 X Connexions Favoris Moi Autorisations Aide Outils 睅 Ajouter aux favoris 🗙 T 🔊 Gérer les favoris Ctrl+B TS SFS / AEVA 5 D AVM C6
- Cliquez avec le bouton droit de la souris dans la fenêtre blanche à n'importe quel endroit afin d'ouvrir le menu et choisissez Ajouter un favori

#### AVM : F/A-18C N1.1.1 Rev : 1.0m

| Favoris             | ×                                                      |
|---------------------|--------------------------------------------------------|
| Favoris myTeamSpeak |                                                        |
| • • •               | Nom du favori :                                        |
|                     | AVM                                                    |
| MAVM                | Pseudonyme :                                           |
| 🥸 C6                | Coolhands                                              |
|                     | Pseudo ou adresse serveur :                            |
|                     | 1234                                                   |
| 🛱 Ajouter un favori | Mot de passe du serveur :                              |
| Ajouter un dossier  | ••••                                                   |
|                     | Canal par défaut :                                     |
|                     | test 🔛                                                 |
|                     | Mot de passe du canal par défaut :                     |
|                     |                                                        |
|                     |                                                        |
|                     |                                                        |
|                     |                                                        |
| Ajouter un favori   | U Supprimer Passez en mode Avancé OK Annuler Appliquer |

 Renseignez tous les champs comme sur l'image du ci-dessus. Le mot de passe du serveur vous sera donné lors de votre inscription sur le site de l'AVM et pour finir cliquez sur Appliquer. Ensuite pour vous connecter directement sur les favoris que vous avez créés il suffit de sélectionner Favoris et de cliquer une fois sur le lien.

| 1 TeamSpe  | ak 3                                            | <u> </u> |       | × |
|------------|-------------------------------------------------|----------|-------|---|
| Connexions | Favoris Moi Autorisations Outils Aide           |          |       |   |
| • 🖉        | Ajouter aux favoris<br>Gérer les favoris Ctrl+B |          |       |   |
|            | TS SFS / AEVA                                   |          |       |   |
|            | D AVM                                           |          |       |   |
|            |                                                 | team     | speak | 3 |

#### AVM : F/A-18C N1.1.1 Rev : 1.0m

### **MULTIPLAYER**

#### **Connexion à DCS World**

Lancez DCS World et sélectionnez MULTIPLAYER/ MULTIJOUEUR

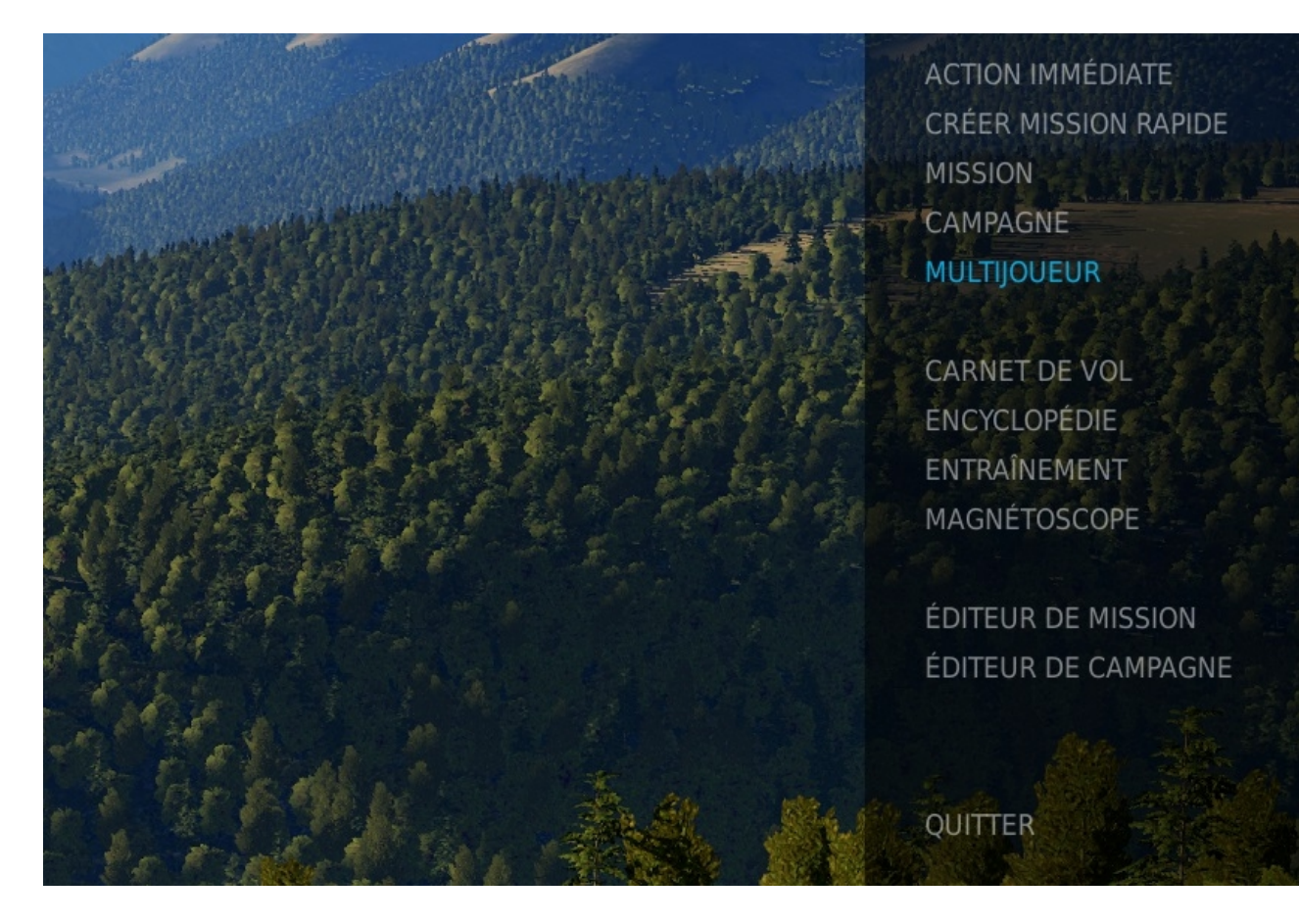

Lors de l'installation de DCS World, le logiciel crée automatiquement une règle d'ouverture de port 10308 dans le pare-feu de Windows, qui vous permettra de voler en mode multiplayer ou d'héberger des missions.

Si vous n'avez pas accès à la liste des serveurs en sélectionnant multiplayer il faudra vérifier au niveau de votre Box internet que ce port soit bien ouvert en UDP et TCP. Si ce n'est pas le cas, il faudra trouver un tutoriel de votre matériel afin de le faire vous-même. Ensuite vous pouvez relancer le simulateur.

 Vous arrivez sur la page de sélection des serveurs de jeux actuellement en service. Vous pouvez soit directement double-cliquer sur celui qui vous intéresse soit choisir une connexion par IP, ou encore choisir de créer votre serveur de jeux. Il y a aussi la possibilité d'appliquer une série de filtre afin de vous faciliter la sélection.

Regardez l'image ci-dessous pour visualiser les différents emplacements.

| м         | ULT             | IJOUE     | UR                                                                    |                    |                   |                            |                                                                                                    |                                                   |
|-----------|-----------------|-----------|-----------------------------------------------------------------------|--------------------|-------------------|----------------------------|----------------------------------------------------------------------------------------------------|---------------------------------------------------|
| Lis       | te Se           |           |                                                                       | 127                | ● ① ① ●           | CONNEXION PAR IP           |                                                                                                    | Coolhands 🧪                                       |
| Mo<br>Pri | t de p<br>otège |           | Tout Joueurs depuis nulti   Tout Ping <=                              | Liste de           | Tout 🗸            | Q Recherche serveur        |                                                                                                    |                                                   |
| * 4       |                 | Pina      | Nom du Serveur                                                        | Liste des Serveurs | Nom               | de la Mission              | loueurs                                                                                                    | Heure                                             |
| *         | ŵ               | 39        | Havoc Company Dedicated                                               | Caucase            | Weapons_Free      | flight_Training_v3.01.29   | 2/31                                                                                                    | 0/8:41:37                                         |
| *         |                 | 60        | -∰S∰ == ♦ 1st Fighter Wings Program ♦ == ∰S∰>                         | Caucase            | First in the hell | PVP_SRS_LOT4ATC V1.9       | 1/32                                                                                                    | 0/1:42:38                                         |
| *         |                 | 255       | OO Beyond The Inferno [APEX 107th SEMI PUBLIC] OO                     | Nevada             | Beyond_The        | e_Inferno_NTTR_v03         | 1/30                                                                                                    | 0/1:15:30                                         |
| *         |                 | 265       | 👓 Through The Inferno -DYNAMIC DCS- [107th-US PUBLIC] O 🕻             | Nevada             | Through_The_Ir    |                            | 10/69                                                                                                    | 0/1:07:03                                         |
| *         |                 | 387       | ↔ + "Through the Inferno" - DYNAMIC DCS - Australian Server ↔         | Caucase            | Through_Th        | e_Inferno_Coast_v6q        | 4/40                                                                                                    | 0/3:30:38                                         |
| *         |                 | 305       | !== GFLwarfare.com CA Server 1==!                                     | Nevada             | A51 - Area 5      | 1 - The hidden secret      | 1/12                                                                                                    | 0/9:02:28                                         |
| *         |                 | 276       | !== GFLwarfare.com CA Server 3==!                                     | Caucase            | A41 - Ops Ze      | elda - Ground Training     | 1/12                                                                                                    | 0/0:00:00                                         |
| *         |                 | 319       | !== GFLwarfare.com CA Server 4==!                                     | Caucase            | A31 - AgeOfA      | ce - Air to Air Training   | 1/12                                                                                                    | 0/3:52:03                                         |
| *         |                 | 152       | ST DOGFIGHT b JUST DOGFIGHT b JUST DOGFIGHT b JUST DOGFIC             | Nevada             | JustDogf          | fight_MapA-v0.3a           | 2/21                                                                                                    | 0/4:13:59                                         |
| * 🕯       |                 | 213       | #Sierrahotel                                                          | Caucase            | Dynamic Ba        | atumi - 2018 AL EDIT       | 1/33                                                                                                    | 0/1:19:00                                         |
| *         |                 |           | *** NewbCity::MSFlights ***                                           |                    |                   |                            |                                                                                                    |                                                   |
| ★ ≦       |                 | 284       | **** CSG-1 Dedicated ****                                             | Caucase            | CSG1 Training     | g Map v3.5.2H Winter       | 1/50                                                                                                    | 0/0:37:15                                         |
| * =       |                 |           |                                                                       |                    |                   |                            |                                                                                                    |                                                   |
| *         |                 | 77        | * BUDDYSPIKE™ CAUCASUS - www.blix.com                                 | Caucase            | BLUE-FLAG.1001-2. | 5-CTLD-Statics.miz-dynamic | 9/50                                                                                                    | 0/2:13:05                                         |
| *         |                 | 166       | * BUDDYSPIKE™ NEVADA - www.blix.com                                   | Nevada             | BLUE FLAG NE      | VADA-0.37-L-AI-LAG-FIX     | 1/55                                                                                                    | 0/2:53:41                                         |
| *         |                 |           | *:::::::::::::::::::::::::::::::::::::                                |                    |                   | NORMANDY v0.172            |                                                                                                    |                                                   |
| *         |                 |           | ITGC Air Corps Dedicated Server                                       | Caucase            | Operatio          | n Cold Start-2-nw          | 1/41                                                                                                    | 0/0:12:44                                         |
| *         |                 | 176       | . : NSW - Dedicated EU I : .                                          | Caucase            | Operation_All     | lied_Forces_v3.0_Beta      | 1/32                                                                                                    | 0/4:20:49                                         |
| $\star$   |                 | 117       | . : NSW - Dedicated EU II : .                                         | Caucase            | Operation_Pinho   | oles_Spring_Edition_v2.0   | 2/16                                                                                                    | 0/0:07:17                                         |
| *         |                 | 155       | .: Aerobatics Belgium :. 24/7                                         | Caucase            | Aerobatic         | s Multiplayer v3.4         | 1/48                                                                                                    | 0/0:00:00                                         |
| ★ ≦       |                 | 107       | ////////////// CZ SK EN MB2-Server \\\\\\\\\\\\\\\\\\\\\\\\\\\\\\\\\\ | Caucase            | 004 CZ            | TRAINING 19c               | 1/20                                                                                                    | 0/0:58:21                                         |
| * É       |                 |           |                                                                       |                    |                   | d Caucasus Insurgency 2.0  |                                                                                                    |                                                   |
|           | <b>`</b>        | 250       | 220th AHR NTTR/Noramandy Server                                       | Novada             | 229th Onen Wa     | rld Hrhan Insurgency 1-2   | 1/32                                                                                                    | 0/0-00-00                                         |
| DE        | SCRIPT          | 'ION SER' | VEUR<br>SION                                                          |                    |                   |                            | mode reco visue<br>modèle de vol si<br>PADLOCK:<br>RADIO ASSIST:<br>avionique simplif<br>mini HUD:<br>effets G:<br>vue F10:<br>vues externes:<br>comm. simplifiée<br>carburant:<br>armement:<br>étiquettes:<br>Vérification d'Intr | lle cockpit:<br>mplifié:<br>ïée:<br>:s:<br>égrité |
|           | QU              | IITTER    |                                                                       | Créer vot          | TE SETVEUT        |                            | require pure text<br>require pure mov<br>require pure clier<br>Export de donné<br>sutoriser export<br>REJO                                                                                                    | tures:<br>dels:<br>nts:<br>es<br>objete:          |
|           |                 |           |                                                                       |                    |                   |                            |                                                                                                    |                                                   |

 Ci-dessous la fenêtre de connexion par IP. Pour information une adresse IP est un numéro d'identification de chaque appareil connecté à un réseau utilisant le protocole Internet. Cette adresse doit vous êtes donnée par celui qui héberge la mission. Ex : 256.235.12.58 : il vous suffira de l'inscrire dans la fenêtre dédié (voir ci-dessous) et d'ajouter le mot de passe s'il y en a un.

| ***** CSG-1 Dedicated ****                                | Caucase | CSG1 Training Map v3.5.2H Winter         |
|-----------------------------------------------------------|---------|------------------------------------------|
| *** Virtual /                                             |         |                                          |
| SPIKE™ CAU Connexion au serveur                           |         | 🗙 mic                                    |
| YSPIKE <sup>™</sup> NE                                    |         |                                          |
| SPIKE <sup>™</sup> NORMANDY - www.blix.com 3888           |         |                                          |
| GC Air Corps D.IP/URLI Server                             |         |                                          |
| . : NSW - Ded Mot de passe                                |         | Operation_Allied_Forces_v3.0_()          |
| .: NSW - Dedicated EU II : .                              |         |                                          |
| .: Aerobatics Belgium :. 24/7                             |         |                                          |
| // CZ SK EN MB2-Server \\\\\\\\\\\\\\\\\\\\\\\\\\\\\\\\\\ |         |                                          |
| 229th AHB Caucasus Server                                 |         | 229th Open World Caucasus Insurgency 2.0 |
|                                                           |         |                                          |